「宜蘭縣幼兒園管理系統」(<u>http://aff.ilc.edu.tw/child/</u>)新生報名步驟如下:

| ◎ ◆ 約兒園管理系統                                                                                 |  |
|---------------------------------------------------------------------------------------------|--|
| 登入系統<br>請輸入eip帳號:<br>請輸入eip密碼:<br>登入系統<br>業務問題請聯絡03-9251000轉2756吳小姐<br>系統問題請聯絡0919900625林老師 |  |

### 圖 1.1 EIP 登入

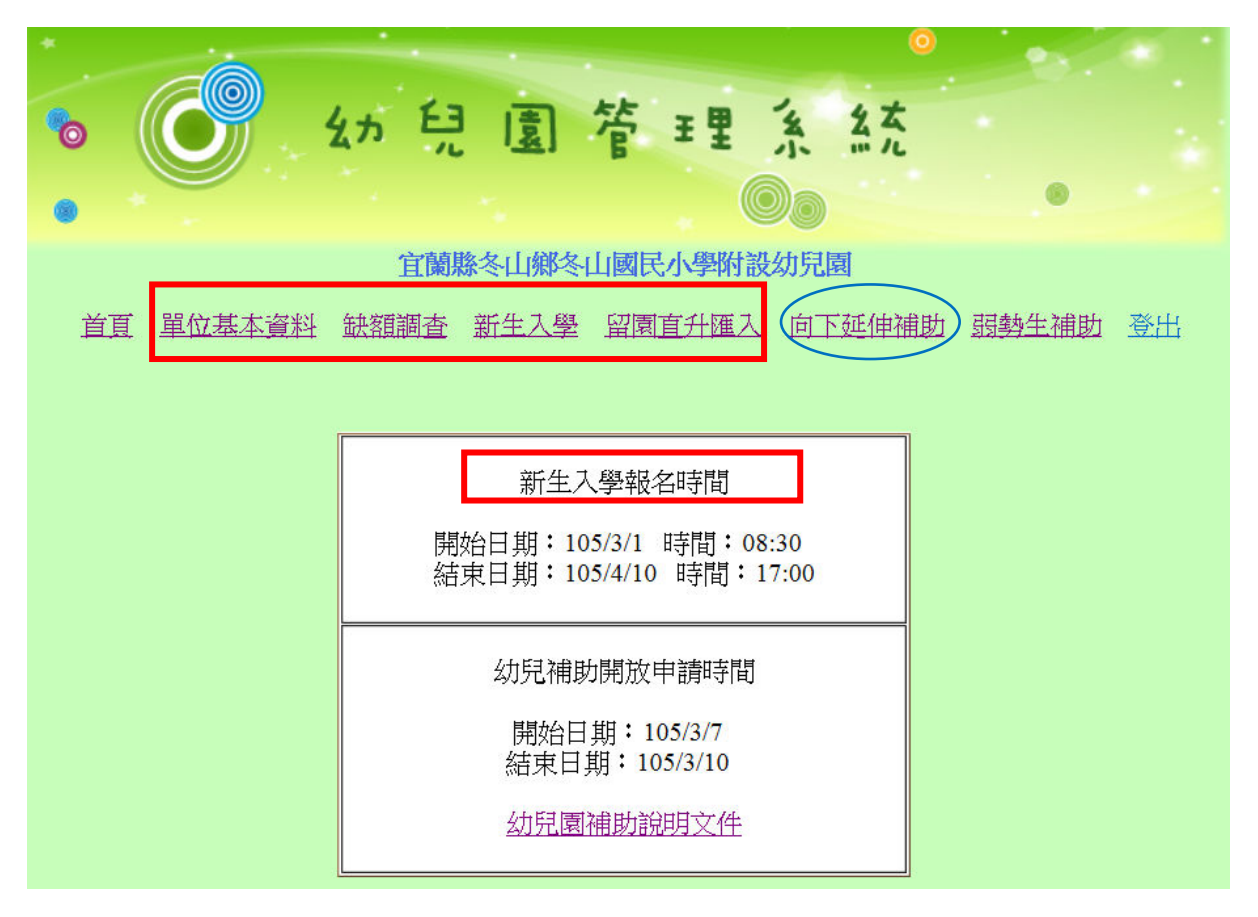

### 圖 1.2 登入功能畫面

| 6    | 幼兒園管理系統                                |
|------|----------------------------------------|
|      |                                        |
|      | 宜蘭縣冬山鄉冬山國民小學附設幼兒園                      |
| 道 夏首 | 位基本資料 缺額調查 新生入學 留園直升匯入 向下延伸補助 弱勢生補助 登出 |
|      | 園方基本資料填寫                               |
| 單位名稱 | 宜蘭縣 學附設幼兒園                             |
| 連結網址 | http://blog.ilc.edu.tw/blog/blog/26267 |
| 登記地點 | 幼兒園                                    |
| 單位住址 | 宜蘭縣冬山鄉安平村12鄰安中路35號                     |
| 聯絡電話 | (03)9593504#3103                       |
|      | 填寫完畢                                   |
|      |                                        |

### 圖 1.3 園方基本資料填寫

說明:該欄位資料內容系統即**自動帶出前學年度各園提供之幼兒園名錄相關資料**,為利辦 理新學年度招生簡章作業,<u>請各園務必重新檢核或修正欄位資料</u>,以利準確提供家 長各園報名地點及聯絡電話相關資訊。

|                                                                                                    |                             | 0             |                  |
|----------------------------------------------------------------------------------------------------|-----------------------------|---------------|------------------|
| ه کر کر اندان اندان اندان اندان اندان اندان اندان اندان اندان اندان اندان اندان اندان اندان اندان اندان اندان ا | 園管田                         | 里派红           |                  |
|                                                                                                    |                             | 00            |                  |
| 宜蘭                                                                                                    | 縣冬山鄉冬山國民小                   | 學附設幼兒園        |                  |
| 首頁 單位基本資料 缺額調查                                                                                                  | 新生入學 留園直升                   | 计匯入 向下延伸補助    | <u> 弱勢生補助 登出</u> |
| 匯入業                                                                                                    | 105學年度留園直語<br>大方部幼生資料<br>其表 | 升管理<br>上傳幼生資料 | > 名別冊 訳金         |
| 流水號如兒姓名                                                                                                    | 身分證字號                       | 出生年月日         | 維護               |
|                                                                                                    | 目前沒有資料                      |               |                  |
|                                                                                                    |                             |               |                  |

圖 2.1 留園直升匯入

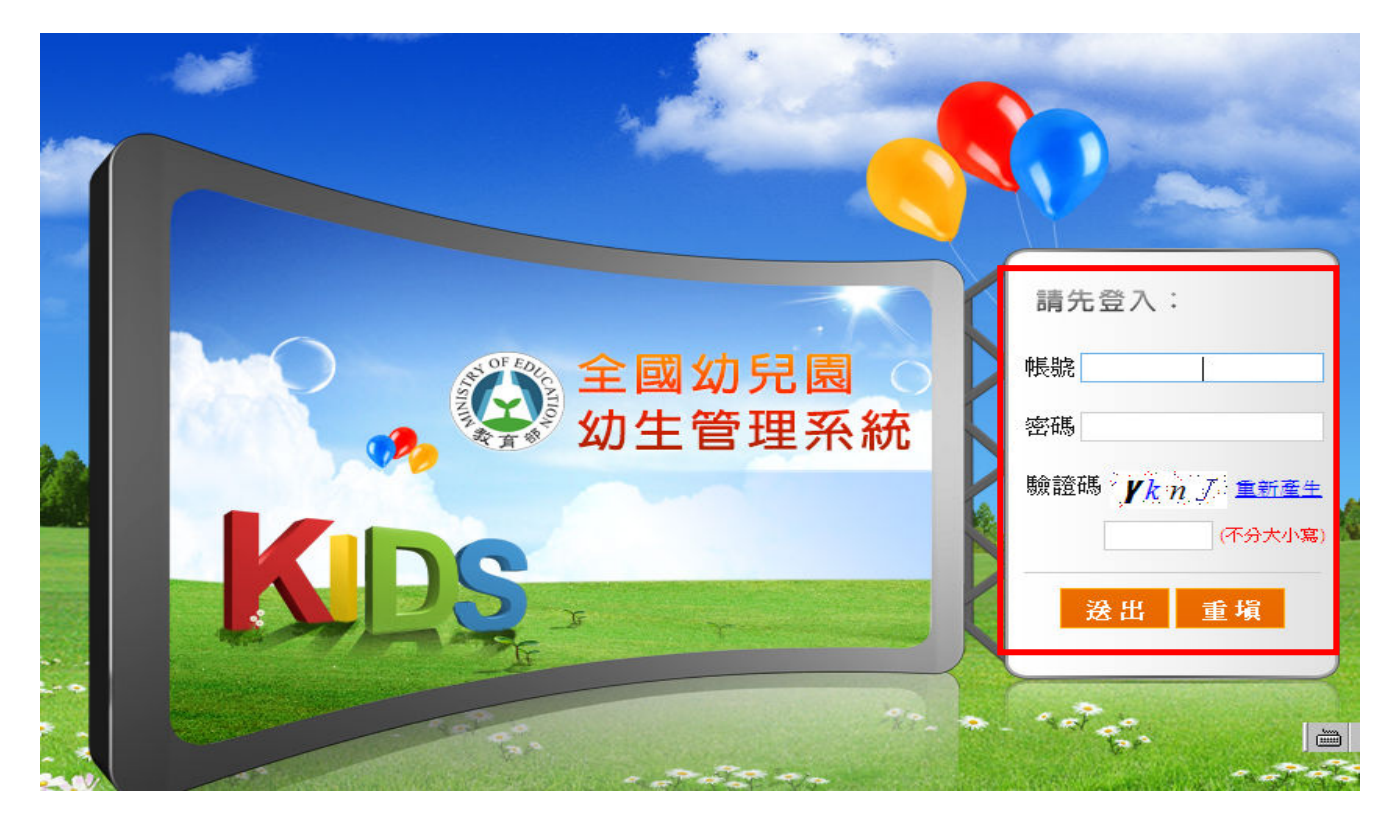

圖 2.2 登入教育部全國幼兒園幼生管理系統

| <b>会全國幼兒園</b>                                                                                                    | ■ <b>幼</b> 子 | 主管  |                                                         |
|----------------------------------------------------------------------------------------------------|--------------|-----|---------------------------------------------------------|
| 主要功能:                                                                                                    | 項次           | 重要性 | 公告標題                                                    |
| <ul> <li>公告開放區</li> <li>国际资料 维持期末的</li> </ul>                                                                                                    | 1            | 高   | 103-2學期經濟弱勢幼兒加額補助申請表如<br>附檔,請自行下載參考運用。(請轉發園內<br>5歲幼兒家長) |
| <ul> <li>图所資料推護與查詢</li> <li>初兒園資料維護</li> <li>幼生資料維護</li> <li>園所幼生清冊列印</li> <li>請領紀錄查詢</li> <li>幼生資料匯入</li> <li>幼生資料匯入</li> <li>幼生資料展動</li> <li>班級代碼(名稱)設定</li> <li>幼生班級設定</li> <li>免學費補助專區</li> </ul> |              |     |                                                         |

圖 2.3 園所資料維護與查詢/園所幼生清冊列印

| 幼兒園名稱  | 宜萬縣                                     |                              |                                                    |
|--------|-----------------------------------------|------------------------------|----------------------------------------------------|
|        | 查讀                                      | <b>海條件</b>                   |                                                    |
| 身分證字號  |                                         | 出生日期                         | ~                                                  |
| 幼生姓名   |                                         | 戶籍地區                         | 縣市別▼ 請選擇▼                                          |
| 入學日期區間 |                                         | 學年學期                         | 103學年度 第二學期 •                                      |
| 身分属性   | □外籍配偶子女<br>□原住民幼兒<br>□身心障礙幼兒<br>□單親家庭子女 | □低收7<br>□特殊5<br>□身心8<br>□隔代5 | 入戶子女 □中低收入家庭子<br>貪遇家庭子女<br>章礙人士子女<br>救養幼兒 □經濟情況特殊幼 |
| 就讀屬性   | 口優先入園                                   | 口暫緩ス                         | 入學,核定暫緩機關                                          |

### 圖 2.4 園所資料維護與查詢/園所幼生清冊列印

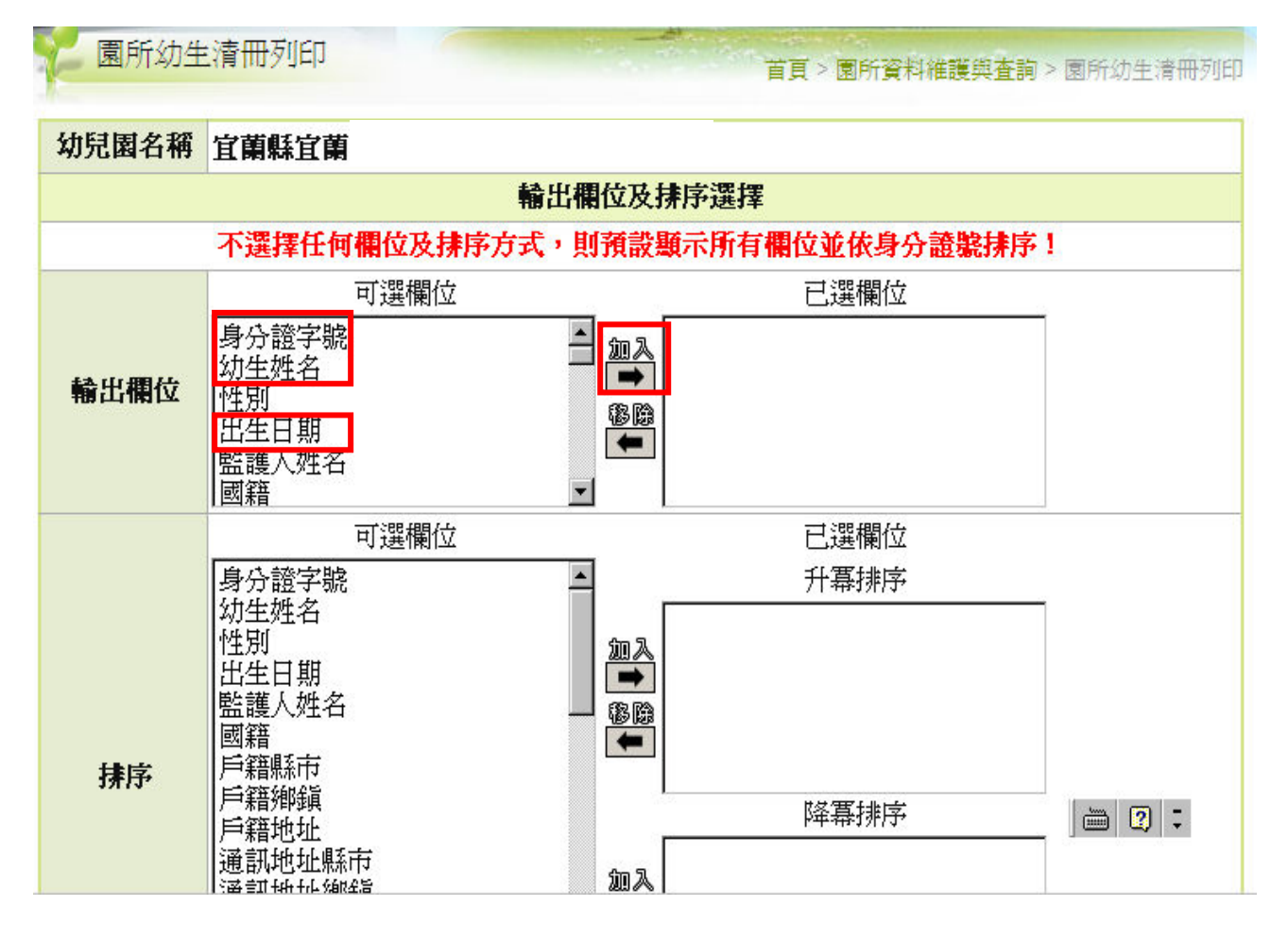

圖 2.5 輸出欄位/可選欄位/加入

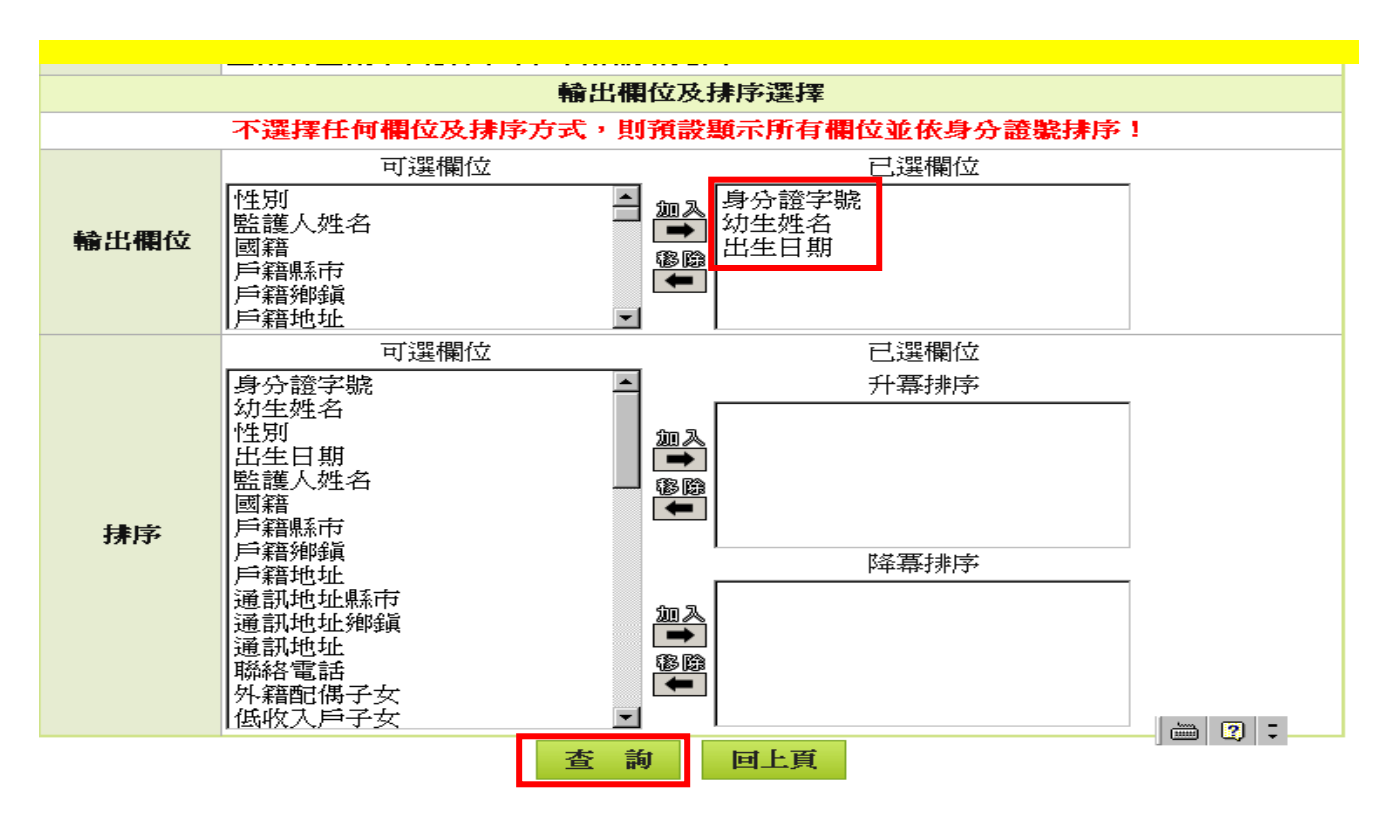

圖 2.6 已選欄位/查詢

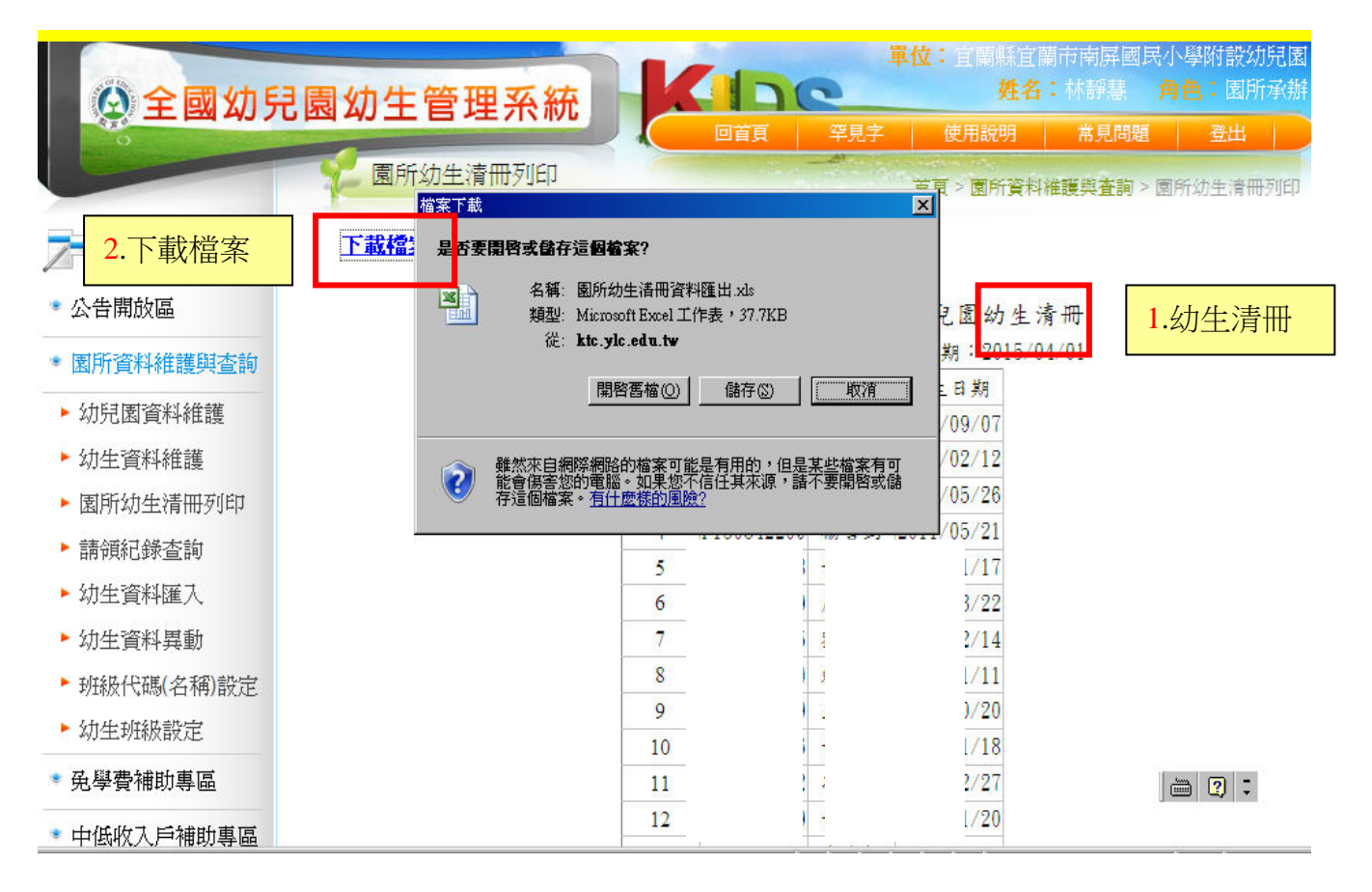

圖 2.7 查詢幼生清冊畫面/下載檔案

| 図 4J 土    | 日坦木                                                                                 | TUL                 | 回首頁                                         | 罕見字         | 使用說明    | 月 常見問題    | 登出      |
|-----------|-------------------------------------------------------------------------------------|---------------------|---------------------------------------------|-------------|---------|-----------|---------|
| <b>1</b>  | 0%/sch_070.aspx%                                                                    | ë kto ylo edu tw 📑  | 完成                                          | _           |         |           |         |
|           | 另存新檔                                                                                |                     |                                             |             |         | <u>?×</u> | 園所幼生清冊列 |
| <b>T#</b> | 儲存於(1):                                                                             | 🗀 會通                |                                             | -           | 🕝 🤣 📂 🖪 |           |         |
|           | 表最近的文件<br>で<br>点面<br>一<br>次的文件<br>で<br>我的文件<br>で<br>新<br>和<br>脳<br>上<br>的<br>芳<br>都 | 檔名(11):<br>存檔類型(1): | <mark>國所幼生活制資料</mark><br>Microsoft Excel 工作 | <b>匯出.№</b> |         | 儲存③<br>取消 |         |

### 圖 2.8 匯出檔案/系統預設檔名「園所幼生清冊匯出.xls」

![](_page_5_Figure_2.jpeg)

圖 2.9 檔案類型(.xls)/ 「園所幼生清冊匯出.xls」儲存

|    | А                | В                               | C                 | D                       | E  | F          | G    |
|----|------------------|---------------------------------|-------------------|-------------------------|----|------------|------|
| 1  | 宜蘭               | đ                               | 民小學附設幼            | 兒園幼生清冊                  |    |            |      |
| 2  | e Aleiko toreter | esters constant. En servenion o | 列                 | 印日期:2015/04/01          |    |            |      |
| 3  | 編號               | 身分證號                            | 幼生姓名              | 出生日期                    |    |            |      |
| 4  | 1                | 早存新楼                            |                   | 2000 (00 (07            | 40 |            | 2 X  |
| 5  | 2                | は存位豊心・                          |                   |                         |    | 「一丁日の、     |      |
| 6  | 3                |                                 | ☆四<br>205-☆/4-    |                         |    | ▼工具心▼      |      |
| 7  | 4                |                                 | (1)久1+<br>)的雷腦    |                         |    |            | a    |
| 8  | 5                | 我最近的文件                          | 路上的芳鄰             |                         |    |            | 5    |
| 9  | 6                |                                 |                   |                         |    |            |      |
| 10 | 7                |                                 |                   |                         |    |            |      |
| 11 | 8                | 桌面                              |                   |                         |    |            |      |
| 12 | 9                |                                 |                   |                         |    |            |      |
| 13 | 10               |                                 |                   |                         |    |            |      |
| 14 | 11               | 我的文件                            |                   |                         |    |            |      |
| 15 | 12               |                                 |                   |                         |    |            |      |
| 16 | 13               |                                 |                   |                         |    |            |      |
| 17 | 14               | 我的電腦                            |                   |                         |    |            | •    |
| 18 | 15               |                                 | 名稱(N): ["aaa.xls" |                         |    | <b>▼</b> 儲 | 存(5) |
| 19 | 16               | 格案:                             | 模型(I): Micmsoft O | ffice Excel 活百淦 (* xls) |    |            | 7省   |
| 20 | 17               |                                 |                   |                         |    |            |      |

圖 2.10 開啟「園所幼生清冊匯出.xls」檔案 / 另存新檔 aaa.xls

| •                                                                                                    | 幼兒園管理系統                                                                                                    |
|----------------------------------------------------------------------------------------------------|----------------------------------------------------------------------------------------------------|
|                                                                                                    |                                                                                                    |
| 宜蘭縣                                                                                                    | 學附設幼兒園 單位基本資料 缺額調查 新生入學 留園直升匯入                                                                                                    |
|                                                                                                    | 匯入教育部幼生資料<br>C:\Documents and Settings\user\桌面\aaa.xls<br>上傳                                                                                                    |
| <ol> <li>1.進入教育部幼</li> <li>2.首頁 &gt; 園所資</li> <li>3.查詢條件畫面</li> <li>4.輸出欄位點證</li> <li>5.這時在右側,</li> <li>6.按下方的查請</li> <li>7.清單的左上角</li> <li>8.將檔案儲存的</li> <li>9.使用excel 將杯</li> </ol> | 1生管理系統<br>資料維護與查詢 > 園所幼生清冊列印<br>f, 直接點選下一步<br>基身分證字號然後按加入,點選幼生姓名按加入,點選出生日期按加入<br>已選欄位依序為身分證字號、幼生姓名、出生日期。順序不可錯誤<br>前,這時應該看到清單。<br>對有個(下載檔案)的超連結<br>%您的電腦, 檔名預設為(園所幼生資料匯出.xls)<br>當案開啟,點選左上角檔案一另存新檔, 檔名取為[aaa], 檔案類型選 |
| 10.然後按儲存<br>11.使用本網頁                                                                                                    | ,關閉你的excel<br>的瀏覽一 <mark>選取 aaa xls 然後按上傳就OK了</mark>                                                                                                    |

圖 2.11 匯入教育部留園直升幼生資料檔

| <b>6 4</b> | ヵ兒園                                  | 管理                 |          |      |       |
|------------|--------------------------------------|--------------------|----------|------|-------|
| 宜蘭縣        | 學附設幼兒園                               | 單位基本資料             | 缺額調查 新生力 | 留 學/ | 國直升匯入 |
|            | 上<br>「<br>「<br>「<br>「<br>」<br>「<br>」 | 度 留園直升管<br>象育部幼生資料 | 理        |      |       |
| 流水號        | 幼兒姓名 身分                              | 證字號 出              | 出生年月日    | 維護   |       |
| 1          | ĺ                                    |                    |          | 删除   |       |
| 2          |                                      |                    |          | 删除   |       |
| 3          |                                      |                    |          | 删除   |       |
| 4          |                                      |                    |          | 删除   |       |
| 5          |                                      |                    |          | 刪除   |       |
| 6          |                                      |                    |          | 删除   |       |
| 7          |                                      |                    |          | 删除   |       |
| 8          |                                      |                    |          | 刪除   |       |
| 9          |                                      |                    |          | 刪除   |       |
| 10         |                                      |                    |          | 删除   |       |
| 11         |                                      |                    |          | 删除   |       |
| 12         |                                      |                    |          | 删除   | 100   |
| 13         |                                      |                    |          | 删除   | Ē     |
| 14         |                                      |                    |          | 删除   |       |

### 圖 2.12 匯入留園直升幼生資料畫面

![](_page_7_Figure_2.jpeg)

圖 2.13 填表上傳幼生資料(如新學年度鑑定安置之新個案上傳)

![](_page_8_Figure_0.jpeg)

圖 2.14 手動填表上傳

|    | a 19 - (11 - | <b> ↓</b>  | _           |                |         |        | bł                   | b [相容模式] - | Microsoft                  | Excel                |
|----|--------------|------------|-------------|----------------|---------|--------|----------------------|------------|----------------------------|----------------------|
| 檔  | 案 常用         | 插入 版面配     | 置 公式 13     | 和 校開           | 檢視 Ad   | crobat |                      |            |                            |                      |
|    | ▲ 剪下         | 新細明體       | - 12        | • A •          | = = = * | P      | <mark>冒</mark> ∎自動換列 | 通用格式       | -                          |                      |
| 貼上 | :            | tt BIZUI.→ | 🖽 •   🕭 • 🗛 | • <b>中</b> ž • |         | E ∳E   | 跨欄置中 ▼               | \$-%,      | 00. 0. <b>→</b><br>0.◆ 00. | 設定格式化格式化<br>的條件▼ 表格▼ |
|    | 剪貼簿          | r <u>a</u> | 字型          | Г <u>и</u>     | 對新      | 會方式    | Γ <sub>2</sub>       | 數值         | Γ <sub>34</sub>            | 樣式                   |
|    | F15          | •          | (* fx       |                |         |        |                      |            |                            |                      |
| 1  | A            | В          | С           |                | D       |        |                      | E          |                            |                      |
| 1  | 方式           | 身分證態       | 姓名          | 出生日期           | Ħ       |        |                      |            |                            |                      |
| 2  | 手動           | G22        | 李           | 100/5/         | H       | 生日     | 期請填西元格               | (2001/5/6) | ,第一林                       | 各填手動                 |
| 3  |              |            |             | _              |         |        |                      |            |                            |                      |
| 4  |              |            |             |                |         |        |                      |            |                            |                      |
| 5  |              |            |             |                |         |        |                      |            |                            |                      |
| 6  |              |            |             | _              |         |        |                      |            |                            |                      |
| 7  |              |            |             |                |         |        |                      |            |                            |                      |
| 8  |              |            |             |                |         |        |                      |            |                            |                      |
| 10 |              |            |             |                |         |        |                      |            |                            |                      |
| 11 |              |            |             |                |         |        |                      |            |                            |                      |
| 12 |              |            |             |                |         |        |                      |            |                            |                      |
| 13 | -            |            |             |                |         |        |                      |            |                            |                      |
| 14 |              |            |             |                |         |        |                      |            |                            |                      |
| 15 |              |            |             |                |         |        |                      |            |                            | 1                    |

![](_page_8_Figure_3.jpeg)

![](_page_9_Picture_0.jpeg)

### 圖 2.16 手動填表上傳資料重複警示

| 6                                                                                                    | ● 幺ヵ兒園管理系                                                                                           | 发太                        |                                         |
|----------------------------------------------------------------------------------------------------|----------------------------------------------------------------------------------------------------|---------------------------|-----------------------------------------|
| <b>●</b><br><u> </u><br><u> </u><br><del> <br/><del> </del><br/><del> <br/><del> </del><br/><del> </del><br/><del> </del><br/><del> </del><br/><del> </del><br/><del> </del><br/><del> </del><br/><del> </del><br/><del> </del><br/><del> <del> </del><br/><del> </del><br/><del> </del><br/><del> </del><br/><del> </del><br/><del> </del><br/><del> </del><br/><del> <del> </del><br/><del> </del><br/><del> </del><br/><del> </del><br/><del> </del><br/><del> </del><br/><del> <del> </del><br/><del> </del><br/><del> <del> </del><br/><del> <del> </del><br/><del> <del> </del><br/><del> <del> </del><br/><del> <del> </del><br/><del> <del> </del><br/><del> <del> </del><br/><del> <del> </del><br/><del> <del> </del> <del> </del></del></del></del></del></del></del></del></del></del></del></del></del></del></del> | 宜蘭縣冬山鄉冬山國民小學附設幼<br>頁 單位基本資料 缺額調查 新生入學 留園直升匯入 直                                                      | ●<br>見園<br>可下延伸補助 弱勢生補助 : | 2011年1月1日<br>登出                         |
|                                                                                                    | 105學年度 缺額調查                                                                                         |                           |                                         |
| 核定班級幼生數                                                                                                    | 各類留園直升數                                                                                             | 各班留園直升數<br>(含身心障礙幼兒及抵減數)  | 各班缺額數                                   |
| 2歲至入國小前:0                                                                                                    | 一般幼兒:6                                                                                              | 2歳~入國小前: 0                | 2歲~入國小前:0                               |
| 4歳至入國小前:60<br>2歳:0                                                                                                    | 身心障礙幼兒:3<br>抵減人數:3                                                                                  | 4歲~入國小前: 12<br>2歲: 0      | 4歳~入國小前: <b>48</b><br>2歳: <b>0</b><br>▲ |
|                                                                                                    | 抵减明細說明:(例如:姓名,抵減人數)<br>1.宋小玲(3歲),抵減2人(新案)<br>2.王小明(4歲),抵減1人(舊案)<br>3.林小英(4歲),抵減0人(轉銜安置會議:105.03.31) |                           |                                         |
| 系統自動生                                                                                                    | 列印缺額表 目前填報狀態: 通                                                                                     | 過                         | 系統自動計算                                  |
|                                                                                                    | 園方填寫                                                                                                | 園方填寫                      |                                         |

圖 3.1 缺額調查(各類留園直升數 6+3+3=各班留園直升數 12)

| <b>©</b>   | ● 約兒園管理系                                                                     | 名太                       |             |  |  |
|------------|------------------------------------------------------------------------------|--------------------------|-------------|--|--|
|            | 宜蘭縣冬山鄉冬山國民小學附設幼児                                                             | 记園                       |             |  |  |
| 道          | 夏 單位基本資料 缺額調查 新生入學 留園直升匯入 庐                                                  | 1下延伸補助 弱勢生補助             | <u>登出</u>   |  |  |
| -          | 105學年度 缺額調查                                                                  |                          |             |  |  |
| 核定班級幼生數    | 各類留園直升數                                                                      | 各班留園直升數<br>(含身心障礙幼兒及抵減數) | 各班缺額數       |  |  |
| 2歲至入國小前:0  | 一般幼兒:6                                                                       | 2歳~入國小前: 0               | 2歳~入國小前: 0  |  |  |
| 4歲至入國小前:60 | 身心障礙幼兒:3                                                                     | 4歲~入國小前:12               | 4歳~入國小前: 48 |  |  |
| 2歲:0       | 抵减人數:3                                                                       | 2歲: 0                    | 2歲: 0       |  |  |
|            | 抵减明細說明:(例如:姓名,抵減人數)                                                          |                          |             |  |  |
|            | 1.宋小玲(3歲),抵減2人(新案)<br>2.王小明(4歲),抵減1人(舊案)<br>3.林小英(4歲),抵減0人(轉銜安置會議:105.03.31) |                          |             |  |  |
|            |                                                                              |                          |             |  |  |

#### 圖 3.2 缺額調查/填寫完畢後【送審】

- 新學年度鑑定安置之新個案,已由特教中心通知安置之園方,爰<u>請含入各類留園直 升數內</u> <u>填報,並請註明新舊案之年度。</u>
- 2、另有關舊個案(即非新學年度鑑定安置個案),如因故須轉園就讀者,務必先<u>召開前後園方之</u> <u>轉銜安置會議後</u>,始得含入新就讀園方之<u>各類留園直升數內統計</u>,並請將會議資料報送特教 中心備查,已完轉銜程序。

| 6                  |                                              | 名为 En                             | 良        | 管理         | ふ 名太   |                |                    |
|--------------------|----------------------------------------------|-----------------------------------|----------|------------|--------|----------------|--------------------|
|                    | *                                            |                                   |          | C          | 0      | 0              |                    |
|                    |                                              | 宜蘭縣                               | 除冬山鄉冬    | 山國民小學附設    | 幼兒園    |                |                    |
| 道                  | 頁 單位基本資料                                     | 缺額調查                              | 新生入學     | 留園直升匯入     | 向下延伸補助 | 1 <u>弱勢生補助</u> | 登出                 |
|                    |                                              |                                   | 105學年    | 度 缺額調查     |        |                |                    |
| 核完和協力生動            |                                              | 網頁訊息                              |          |            | ×      | 習園直升數          | 文利和約香動             |
|                    |                                              |                                   |          |            |        | 疑幼兒及抵減數        |                    |
| 2歲至入國小前:0          | 一般幼兒:6                                       |                                   | 已通過,如須修  | 正,請逕浛處端承辦。 | 人退回修正  | 小前: 0          | 2歲~入國小前:0          |
| 4歲至入國小前:60         | 身心障礙幼兒:3                                     | 1                                 |          | 7          |        | 小前: 12         | 4歲~入國小前: <b>48</b> |
| 2歲: <mark>0</mark> | 抵減人數:3                                       |                                   |          |            | 確定     |                | 2歳: <b>0</b>       |
|                    | 抵減明細說明:(例如                                   | 山:姓名,排                            | 5減人數)    |            |        |                |                    |
|                    | 1.宋小玲(3歲),抵洮<br>2.王小明(4歲),抵洮<br>3.林小英(4歲),抵洮 | 或2人 (新案)<br>或1人 (舊案)<br>或0人 (轉銜安置 | 置會議:105. | 03.31)     | ~      |                |                    |
|                    |                                              | 列」                                | 印缺額表     | 目前填報狀態:    | 通過     |                |                    |

圖 3.3 缺額調查/處端審核【通過】,如須修正,請逕洽處端承辦人退回修正

![](_page_11_Picture_0.jpeg)

宜蘭縣冬山鄉冬山國民小學附設幼兒園

首頁 單位基本資料 缺額調查 新生入學 留園直升匯入 向下延伸補助 弱勢生補助 登出

105學年度 缺額調查

| 核定班級幼生數            | 各類留園直升數                                                                      | 各班留園直升數<br>(含身心障礙幼兒及抵減數) | 各班缺額數              |
|--------------------|------------------------------------------------------------------------------|--------------------------|--------------------|
| 2歲至入國小前:0          | 一般幼兒:6                                                                       | 2歲~入國小前: 0               | 2歲~入國小前: 0         |
| 4歲至入國小前:60         | 身心障礙幼兒:3                                                                     | 4歳~入國小前: 12              | 4歲~入國小前: <b>48</b> |
| 2歲: <mark>0</mark> | 抵减人數:3                                                                       | 2歲: 0                    | 2歲: <mark>0</mark> |
|                    | 抵减明細說明:(例如:姓名,抵減人數)                                                          |                          |                    |
|                    | 1.宋小玲(3歲),抵減2人(新案)<br>2.王小明(4歲),抵減1人(舊案)<br>3.林小英(4歲),抵減0人(轉銜安置會議:105.03.31) |                          |                    |
|                    | 列印缺額表 目前填報狀態: 通到                                                             | الله<br>ال               |                    |

圖 3.4 列印缺額表

| -                   | ● 幺ヵ兒園管理                                                                     | <u>朱 2太</u><br>小 …儿 |                        |
|---------------------|------------------------------------------------------------------------------|---------------------|------------------------|
|                     |                                                                              |                     |                        |
|                     | 宜蘭縣冬山鄉冬山國民小學附設約                                                              | 加兒園                 |                        |
| 首                   | 夏 單位基本資料 缺額調查 新生入學 留園直升匯入                                                    | 向下延伸補助 弱勢生補助 登出     |                        |
|                     | 105學年度 缺額調查                                                                  |                     |                        |
| 核完神級執生動             | 冬類阿園首升數                                                                      | 各班留園直升數             | 冬祖知賀數                  |
|                     |                                                                              | (含身心障礙幼兒及抵減數)       |                        |
| 2歲至入國小前:0           | 一般幼兒:6                                                                       | 2歳~入國小前: 0 2歳~      | ~入國小前:0                |
| 4歲至入國小前:60          | 身心障礙幼兒:3                                                                     | 4歳~入國小前: 12 4歳~     | ~入國小前: <mark>48</mark> |
| 2歳:0                | 抵减人數:3                                                                       | 2歳: 0 2歳            | : 0                    |
|                     | 抵减明細說明:(例如:姓名,抵减人數)                                                          |                     |                        |
|                     | 1.宋小玲(3歲),抵減2人(新窯)<br>2.王小明(4歲),抵減1人(舊窯)<br>3.林小英(4歲),抵減0人(轉銜安置會議:105.03.31) | $\bigcirc$          |                        |
|                     | 列印缺額表]目前填報狀態:                                                                | 通過                  |                        |
| 医要開啟或儲存來自 aff.ilc.e | du.tw 約 temp0617.doc (44.5 KB)?                                              | 開啟(O) 儲存(S)         | ▼ 取消(C)                |

圖 3.5 開啟缺額表

| ▶<br><b>核定班級幼</b><br><u>生</u> 數 ↔  |                             | 105年↓                       |                 | 各類                               | 留園                | 直升數。                     | :<br>(含身         | 各班智                    | 留園]<br>麗幼児              | <u>〔</u> 升數↓<br>〔及抵減數〕+  |                  | 各班別                          | 削缺額數                     | <i>k</i> ₽               | <b>105年</b> ↓         |                             |                                     |
|------------------------------------|-----------------------------|-----------------------------|-----------------|----------------------------------|-------------------|--------------------------|------------------|------------------------|-------------------------|--------------------------|------------------|------------------------------|--------------------------|--------------------------|-----------------------|-----------------------------|-------------------------------------|
| 幼兒園名<br>稱~                         | 2歳<br>~入<br>國小<br>前↓<br>A1. | 4歳<br>~入<br>國小<br>前+<br>A2。 | 2歲-<br>↓<br>A3, | 核定招↓<br>收人數↓<br>E=↓<br>A1+A2+A3+ | 一般<br>幼兒。<br>B1., | 身心<br>障礙<br>幼兒 4<br>B2., | 抵滅<br>人數<br>B3., | 小計 F↓<br>=(B1+B2+B3)., | 2歲~<br>入國<br>小前,<br>C1, | 4歲~<br>入國小<br>前∔<br>C2., | 2歳↓<br>↓<br>C3., | 小計 <b>G</b> ↓<br>(C1+C21+C3) | 2歲~入國<br>小前↓<br>D1=A1-C1 | 4歲~入國<br>小前↓<br>D2=A2-C2 | 2歳↓<br>↓<br>D3=A3-C3  | 小計 <b>H</b> ↓<br>(D1+D2+D3) | 總缺額↓<br>人數↓<br>(H=E-F)↓<br>(H=E-G)↩ |
| 宜蘭縣冬<br>山鄉冬山<br>國民小學<br>附設幼兒<br>園~ | 0⊷                          | 60₽                         | 043             | 60 <i>+</i> 2                    | <b>6</b> ₽        | 3₽                       | 3₽               | 12,                    | 043                     | 12,0                     | 043              | 12₽                          | 043                      | 48₽                      | 0+3                   | 48₽                         | 48 <i>0</i>                         |
| 受理登<br>記地點↩                        | :                           | 幼兒園                         | ¢,              | 電話                               | ¢.                | (03)9:                   | 59350            | 4#3103 🕫               |                         | 幼 ý<br>招生                | 包圍住<br>公告        | ౬址↓<br>網址↩                   | 宜蘭縣冬<br>http://blo       | 山鄉安平;<br>g.ilc.edu.tv    | 村 12 鄰安<br>w/blog/blo | 中路 35 號↓<br>g/26267 ₽       |                                     |

### 宜蘭縣冬山鄉冬山國民小學附設幼兒園 105 學年度缺額調查表。

圖 3.6 列印缺額表/核章後回傳 9254700

(各類留園升數應相等於各班留園直升數)

宜蘭縣冬山鄉冬山國民小學附設幼兒園 105 學年度缺額調查表

|                                   | 核定班級幼<br>生數 105 年 各類留園    |                           |           |                                      | 留園             | 直升數                  | 各班留園直升數<br>(含身心障礙幼兒及抵減數) |                            |                        |                        | 各班別缺額數    |                            |                         |                         | 105 年                 |                           |                                 |
|-----------------------------------|---------------------------|---------------------------|-----------|--------------------------------------|----------------|----------------------|--------------------------|----------------------------|------------------------|------------------------|-----------|----------------------------|-------------------------|-------------------------|-----------------------|---------------------------|---------------------------------|
| 幼兒園名<br>稱                         | 2歳<br>~入<br>國小<br>前<br>A1 | 4歳<br>~入<br>國小<br>前<br>A2 | 2 歲<br>A3 | 核定招<br>收人 <b>數</b><br>E=<br>A1+A2+A3 | 一般<br>幼兒<br>B1 | 身心<br>障礙<br>幼兒<br>B2 | 抵減<br>人數<br>B3           | 小計 <b>F</b><br>=(B1+B2+B3) | 2 歲~<br>入國<br>小前<br>C1 | 4 歲~<br>入國小<br>前<br>C2 | 2 歲<br>C3 | 小計 <b>G</b><br>(C1+C21+C3) | 2歲~入國<br>小前<br>D1=A1-C1 | 4歲~入國<br>小前<br>D2=A2-C2 | 2 歲<br>D3=A3-C3       | 小計 <b>H</b><br>(D1+D2+D3) | 總缺額<br>人數<br>(H=E-F)<br>(H=E-G) |
| 宜蘭縣冬<br>山鄉冬山<br>國民小學<br>附設幼兒<br>園 | 0                         | 60                        | 0         | 60                                   | 6              | 3                    | 3                        | 12                         | 0                      | 12                     | 0         | 12                         | 0                       | 48                      | 0                     | 48                        | 48                              |
| 受理登記<br>地點                        | 1                         | 幼兒園                       | liev      | 電話                                   | •              | (03)95               | 593504                   | #3103                      |                        | <i>幼 5</i><br>招生       | 记圜(<br>公告 | E址<br>網址                   | 宜蘭縣冬<br>http://blog     | 山鄉安平<br>g.ilc.edu.tv    | 村 12 鄰身<br>w/blog/blo | 安中路 35 號<br>g/26267       |                                 |

說明:

一、前學年度已就讀原園之幼兒,得依其志願於105學年度留園就讀;不留園之幼兒,如至其他公立幼兒園就讀,應重新申請登記,並提 具向原園申請之撤銷留園直升切結書者外,各園不予受理,未依規定辦理者,逕予取消錄取資格,由備取者依序遞補。

二、為確實統計105學年度幼生缺額人數,請各園協助調查園內留園直升及特殊幼生人數(含鑑定安置新個案),以利辦理招生作業。

承辦人: 主任: 校長:

| ◎ ④ 幼兒園管理系統                                                      |    |
|------------------------------------------------------------------|----|
| 宜蘭縣冬山鄉冬山國民小學附設幼兒園                                                |    |
| 首頁 單位基本資料 缺額調查 新生入學 留園直升匯入 向下延伸補助 弱勢生補助 登出                       |    |
| 105學年度新生入學管理 列印登記名單 列印錄取名單 報名                                    |    |
| 流水號  幼兒姓名  身分證字號  出生年月日  登記班別  階段   學齡   人園結果   順位   一般優先   優先順位 | 維護 |
| 目前沒有資料                                                           |    |
|                                                                  |    |
|                                                                  |    |

圖 4.1 新生入學/報名

![](_page_14_Figure_2.jpeg)

圖 4.2 新增新生/輸入身分證號

|           | 105學年度 新生入學管理→新增新生                             |
|-----------|------------------------------------------------|
| 身分證號:     | F                                              |
| 姓名:       |                                                |
| 出生日期:     | 9 102年3月1日請填1020301*務必填寫正確                     |
| 登記班別、階段別: | 4歳至入國小前之班級 第一階段(5、4歲)<br>4歳至入國小前之班級 第一階段(3、4歲) |
| 學齡:       | 2歳至入國小前之班級 第一階段(5、4歲)<br>2歲至入國小前之班級 第二階段(3、2歲) |
| 入園結果:     | 2歳之班級<br>經專案核定之班級<br>○正取 ○備取 順位: 0 *請填寫數字      |
| ●一般入園     |                                                |
| ○優先入園     |                                                |
|           | 輸入完畢回上一頁                                       |

# 圖 4.3 新增新生/輸入 ID 系統則自動帶入「姓名」及「出生日期」資料,

<mark>惟</mark>請各園務必重新檢核或修正欄位資料。

|           | 105學年度 新生入學管理→新增新生                                                       |
|-----------|--------------------------------------------------------------------------|
| 身分證號:     | F1                                                                       |
| 姓名:       | <b>操</b> 系統自動帶人資料,無資料者,請自行新增                                             |
| 出生日期:     | 98102年3月1日請填1020301*務必填寫正確<br>系統自動帶人                                     |
| 登記班別、階段別: |                                                                          |
| 學齡:       | 5 上歲(99年9月2日至100年9月1日) 4 上歲(100年9月2日至100年9月1日)                           |
| 入園結果:     | 3定歳(101年9月2日至102年9月1日)<br>22歳(102年9月2日至103年9月1日)<br>○正取 ○備取 順位: 0 *請填寫數字 |
| ●一般入園     |                                                                          |
| ○優先入園     |                                                                          |
|           | 輸入完畢回上一頁                                                                 |

圖 4.4 新增新生/選擇學齡

|                                                | 105學年度 新生入學管理→修改新生入學資料                                                                                  |  |  |  |  |  |  |
|------------------------------------------------|----------------------------------------------------------------------------------------------------|--|--|--|--|--|--|
| 身分證號:                                          | G                                                                                                    |  |  |  |  |  |  |
| 姓名:                                            |                                                                                                    |  |  |  |  |  |  |
| 出生日期:                                          | 1000317 102年3月1日請填1020301*務必填寫正確                                                                        |  |  |  |  |  |  |
| 登記班別、階段別:                                      | 4歲至入國小前之班級 第一階段(5、4歲) ✔                                                                                 |  |  |  |  |  |  |
| 學齡:                                            | 5足歲(99年9月2日至100年9月1日) 🗸                                                                                 |  |  |  |  |  |  |
| 入園結果:                                          | <ul> <li>●報名</li> <li>○正取</li> <li>○備取 順位:</li> <li>●</li> <li>●</li> <li>●</li> <li>(請填寫數字)</li> </ul> |  |  |  |  |  |  |
| ○ 一般入園<br>● 優先入園<br>第一順位、低收入戶子女<br>*多重身份請擇優選取多 | ✓<br>·重身份請擇優選取                                                                                          |  |  |  |  |  |  |
|                                                | 輸入完畢 回上一頁                                                                                               |  |  |  |  |  |  |

# 圖 4.5 入園結果/點選「報名」/「一般」或「優先」入園

|                                                                                                    | 105學年度 新生入學管理→修改新生入學資料                                   |  |  |  |  |  |  |  |
|----------------------------------------------------------------------------------------------------|----------------------------------------------------------|--|--|--|--|--|--|--|
| 身分證號:                                                                                                    | G                                                        |  |  |  |  |  |  |  |
| 姓名:                                                                                                    |                                                          |  |  |  |  |  |  |  |
| 出生日期:                                                                                                    | 1000317 102年3月1日請填1020301*務必填寫正確                         |  |  |  |  |  |  |  |
| 登記班別、階段別:                                                                                                    | 4歲至入國小前之班級 第一階段(5、4歲) 🗸                                  |  |  |  |  |  |  |  |
| 學齡:                                                                                                    | 5足歲(99年9月2日至100年9月1日) 🗸                                  |  |  |  |  |  |  |  |
| 入園結果:                                                                                                    | ● 報名<br>○ 正取 ○ 備取 順位: <mark>0 *請填寫數字</mark>              |  |  |  |  |  |  |  |
| ○ 一般入園<br>第一順位、低收入戶子女<br>第一順位、中低收入戶子女<br>第一順位、身心障礙幼兒                                                                                       |                                                          |  |  |  |  |  |  |  |
| 第一順位、原住民幼兒<br>第一順位、原住民幼兒<br>第一順位、中度以上身心障礙者子女<br>第二順位、本府轉介輔導或安置之幼兒<br>第二順位、容第3胎以上學龄前滿5足歲之幼兒<br>第二順位、令第3胎以上學龄前滿5足歲之幼兒,目家戶年所得低於30萬以下者(並設排寫條款) |                                                          |  |  |  |  |  |  |  |
| 第三順位、編制內教職員工<br>第四順位、當學年度家有兄                                                                                                    | 四次///12/11/19/15/12/2019/2019/2019/2019/2019/2019/2019/2 |  |  |  |  |  |  |  |

圖 4.6 入園結果/點選「報名」/優先入園順位

| [                                | 105學年度新生入學管理→修改新生入學資料            |  |  |  |  |  |  |
|----------------------------------|----------------------------------|--|--|--|--|--|--|
| 身分證號:                            | G1                               |  |  |  |  |  |  |
| 姓名:                              |                                  |  |  |  |  |  |  |
| 出生日期:                            | 1000317 102年3月1日請填1020301*務必填寫正確 |  |  |  |  |  |  |
| 登記班別、階段別:                        | 4歲至入國小前之班級 第一階段(5、4歲) ✔          |  |  |  |  |  |  |
| 學龄:                              | 5足歲(99年9月2日至100年9月1日) 🗸          |  |  |  |  |  |  |
|                                  | ●報名                              |  |  |  |  |  |  |
|                                  | ○正取 ○ 備取 順位: □*請填寫數字             |  |  |  |  |  |  |
| ○一般入園                            |                                  |  |  |  |  |  |  |
| ● 優先入園                           |                                  |  |  |  |  |  |  |
| 第一順位、身心障礙幼兒<br>* 冬 壬 自动注于军 傳謝 应多 |                                  |  |  |  |  |  |  |
| 多里牙/万明/辛/愛进収多                    |                                  |  |  |  |  |  |  |
| 第一順位、身心障礙幼児                      | 记首際的版人數:0名(惟不得逾鑑輔曾同意的减班級人數之上限)   |  |  |  |  |  |  |
| 召開轉銜安置會議時間: 105年3月1日請填1050301    |                                  |  |  |  |  |  |  |
|                                  | 輸入完畢                             |  |  |  |  |  |  |

### 圖 4.7 填列身心障礙幼兒之酌減人數及轉銜安置會議時間【新個案不適用】

【留園直升之身心障礙幼兒屬舊個案者,原則上應於缺額調查表統計時辦理完成(如圖 3.2),如 簡章公告後仍有零星轉銜舊個案,僅得以新生報名方式辦理,並完成轉銜安置會議相關程序。】

|                |          | *              | Ö                     | 幺ヵ 兒<br>宜蘭縣                     |                    | 管  | 王里       | 「名小」   | で<br><u>え</u> 太<br>… ル | 0                                           |       |
|----------------|----------|----------------|-----------------------|---------------------------------|--------------------|----|----------|--------|------------------------|---------------------------------------------|-------|
|                |          | <u>首頁</u><br>1 | <u>單位基本</u><br>05學年度; | <u>、資料 缺額調査 割</u><br>新生入學管理 列印香 | <u>往入學</u><br>《記名單 | 留園 | <u> </u> | 直      | <u>下延伸補</u><br>捕會同意問   | 助 <u>弱勢生補助 登出</u><br>的减人數:1 <mark>報名</mark> |       |
| <u>流水</u><br>號 | 幼兒姓<br>名 | 身分證字號          | 出生年月<br>日             | 登記班別                            | 階段                 | 學齡 | 入園結<br>果 | 順<br>位 | 一般優<br>先               | 優先順位                                        | 維護    |
| 36             | ,        | ir             | i-                    | 4歲至入國小前之班<br>級                  | 第二階<br>段           | 3  |          |        | 一般入<br>園               |                                             | 修改删除  |
| 35             |          |                |                       | 4歲至入國小前之班<br>級                  | 第一階<br>段           | 5  |          |        | 優先入<br>園               | 第四順位、當學年度家有兄姊<br>就讀該校(園)之幼兒                 | 修改 删除 |
| 34             |          |                |                       | 4歲至入國小前之班<br>級                  | 第一階<br>段           | 5  |          |        | 優先入<br>園               | 第一順位、低收入戶子女                                 | 修改 删除 |
| 33             |          |                |                       | 4歲至入國小前之班<br>級                  | 第二階<br>段           | 3  |          |        | 一般入<br>園               |                                             | 修改 删除 |
| 32             |          |                |                       | 4歲至入國小前之班<br>級                  | 第一階<br>段           | 4  |          |        | 優先入<br>園               | 第三順位、編制內教職員工子<br>女得隨親就讀                     | 修改 删除 |
| 31             |          |                |                       | 4歲至入國小前之班<br>級                  | 第一階<br>段           | 5  |          |        | 優先入<br>園               | 第一順位、身心障礙幼兒 酌<br>減1名                        | 修改 删除 |

圖 4.8 身心障幼兒之酌減人數登錄完成畫面

![](_page_18_Picture_0.jpeg)

### 圖 4.9 重複報名警示視窗/新生入學管理資料/維護/刪除該幼生

說明:請家長至原園辦理放棄登記資格(檢具放棄登記切結書),並刪除該幼生新生入學登記資料 後,始得新增受理登記。

| 網頁訊息 |                                                                  |
|------|------------------------------------------------------------------|
|      | 同学已在且關聯阐決鄧東決國民小学的設切兒園留園直升的資料中,無法受理登<br>請家長至原校取消留園直升資料後,始得新增受理登記。 |
|      |                                                                  |
|      |                                                                  |

### 圖 4.10 留園直升幼兒重複報名提醒示窗

說明:請家長至原園辦理放棄登記資格(檢具放棄登記切結書),並刪除該幼生新生入學登記資料 後,始得新增受理登記。

![](_page_19_Picture_0.jpeg)

宜蘭縣冬山鄉冬山國民小學附設幼兒園

首頁 單位基本資料 缺額調查 新生入學 留園育升匯入 向下延伸補助 弱勢生補助 登出

| <u>流水</u><br>號 | 幼兒姓<br>名   | 身分證字號 | 出生年月<br>日 | 登記班別           | 階段       | 豐齡 | 入園結<br>果 | 順位    | 一般優<br>先 | 優先順位                              | 維  | 頀         |
|----------------|------------|-------|-----------|----------------|----------|----|----------|-------|----------|-----------------------------------|----|-----------|
| 36             | 1000000000 |       | [         | 4歲至入國小前之班<br>級 | 第二階<br>段 | 3  | 備取       |       | 一般入<br>氦 |                                   | 修改 | 删除        |
| 35             |            |       |           | 4歲至入國小前之班<br>級 | 第一階<br>段 | 5  | 正取       | 4 🕯 🖡 | 憂先入<br>罰 | 第四順位、當學年度家有兄姊 <br>就讀該校(圖)之幼兒      | 修改 | 删除        |
| 34             |            |       |           | 4歲至入國小前之班<br>級 | 第一階<br>段 | 5  | 正取       | 2 🕇 🖡 | 憂先入<br>園 | 第一順位、低收入戶子女                       | 修改 | 删除        |
| 33             |            |       |           | 4歲至入國小前之班<br>級 | 第二階<br>段 | 3  | 備取       |       | 一般入<br>園 |                                   | 修改 | 删除        |
| 32             |            |       |           | 4歲至入國小前之班<br>級 | 第一階<br>段 | 4  | 正取       | 3 🔒 🖡 | 憂先入<br>罰 | 第三順位、編制內教職員工子 <br>女得随親就讀          | 修改 | <u>刪除</u> |
| 31             |            | L     |           | 4歲至入國小前之班<br>級 | 第一階<br>段 | 5  | 正取       | 1 🕆 🌡 | 憂先入<br>園 | 第一順位、身心障礙幼兒 <mark>酌</mark><br>減1名 | 修改 | 删除        |

#### 105學年度新生入學管理 列印登記名單 列印錄取名單 鑑輔會同意酌減人數:1 報名

### 圖 4.11 正備取之順位/箭頭得修正優先順序

![](_page_19_Picture_6.jpeg)

宜蘭縣冬山鄉冬山國民小學附設幼兒園

首頁 單位基本資料 缺額調查 新生入學 留園育升匯入 向下延伸補助 弱勢生補助 登出

| <u>流水</u><br>號 | 幼兒姓<br>名 | 身分證字號 | 出生年月<br>日 | 登記班別           | 階段       | 學<br>齡 | 入園結<br>果 | 順位    | 一般優<br>先 | 優先順位                              | 維護     |
|----------------|----------|-------|-----------|----------------|----------|--------|----------|-------|----------|-----------------------------------|--------|
| 36             |          |       |           | 4歲至入國小前之班<br>級 | 第二階<br>段 | 3      | 備取       |       | 一般入<br>園 |                                   | 編輯入園結果 |
| 35             |          |       |           | 4歲至入國小前之班<br>級 | 第一階<br>段 | 5      | 正取       | 4 🔒 🌡 | 優先入<br>園 | 第四順位、當學年度家有兄姊 <br>就讀該校(圖)之幼兒      | 編輯入園結果 |
| 34             | [        |       |           | 4歲至入國小前之班<br>級 | 第一階<br>段 | 5      | 正取       | 2 🕇 🦊 | 優先入<br>園 | 第一順位、低收入戶子女                       | 編輯入園結果 |
| 33             |          |       |           | 4歲至入國小前之班<br>級 | 第二階<br>段 | 3      | 備取       |       | 一般入<br>園 |                                   | 編輯入園結果 |
| 32             | [        |       |           | 4歲至入國小前之班<br>級 | 第一階<br>段 | 4      | 正取       | 3 🔒 🦊 | 優先入<br>園 | 第三順位、編制內教職員工子 <br>女得隨親就讀          | 編輯入園結果 |
| 31             |          |       |           | 4歲至入國小前之班<br>級 | 第一階<br>段 | 5      | 正取       | 1 🛊 🌲 | 優先入<br>園 | 第一順位、身心障礙幼兒 <mark>酌</mark><br>減1名 | 編輯入園結果 |

105學年度新生入學管理 列印登記名單 列印錄取名單 鑑輔會同意酌減人數:1 未額滿報名

圖 4.12 增額錄取/維護/編輯入園結果

【招生期程結束後,「維護」欄位才會顯示「編輯入園結果」,如有留園直升幼生中途離園, 如釋放缺額者,則以「增額錄取」方式辦理】

| 105學年度 新生入學管理→新增新生 |                                              |  |  |  |  |  |  |  |
|--------------------|----------------------------------------------|--|--|--|--|--|--|--|
| 身分證號:              | G2                                           |  |  |  |  |  |  |  |
| 姓名:                | E                                            |  |  |  |  |  |  |  |
| 出生日期:              | 10                                           |  |  |  |  |  |  |  |
| 登記班別、階段別:          | 4歲至入國小前之班級第二階段                               |  |  |  |  |  |  |  |
| 學齡:                | 3                                            |  |  |  |  |  |  |  |
| 入園結果:              | ●報名 ○正取 ○備取 ●增額錄取 本欄須於招生期程結束後才會顯示 順位: *請填寫數字 |  |  |  |  |  |  |  |
| 6# /5 /L           |                                              |  |  |  |  |  |  |  |
|                    |                                              |  |  |  |  |  |  |  |
| 優先順位               |                                              |  |  |  |  |  |  |  |
|                    |                                              |  |  |  |  |  |  |  |

圖 4.13 增額錄取/填列留園直升幼生中途離園之姓名

| *                |                   | o • • • • • • • • • • • • • • • • • • • |               |           |  |  |  |  |  |
|------------------|-------------------|-----------------------------------------|---------------|-----------|--|--|--|--|--|
| 5 ( <u>4</u> 5 E | 園答                | 王里 金 幺女                                 |               |           |  |  |  |  |  |
|                  | p                 |                                         | ۲             |           |  |  |  |  |  |
| 宜蘭縣              | 宜蘭縣冬山鄉冬山國民小學附設幼兒園 |                                         |               |           |  |  |  |  |  |
| 首頁 單位基本資料 缺額調查 計 | 新生入學 留園百          | 自升匯入 向下延伸補助                             | <u> 弱勢生補助</u> | <u>登出</u> |  |  |  |  |  |
| 105學生            | 平度 新生入學管:         | 理→ <mark>未額滿報名</mark>                   |               |           |  |  |  |  |  |
| 請輸入身分證號:         |                   |                                         |               |           |  |  |  |  |  |
|                  | 輸入完畢              |                                         |               |           |  |  |  |  |  |

## 圖 4.14 未額滿報名/輸入身分證字號

| 105學年度新生入學管理→未額滿報名 |                          |  |  |  |  |  |  |  |
|--------------------|--------------------------|--|--|--|--|--|--|--|
| 身分證號:              | G                        |  |  |  |  |  |  |  |
| 姓名:                | Ĕ                        |  |  |  |  |  |  |  |
| 出生日期:              | 102年3月1日請填1020301*務必填寫正確 |  |  |  |  |  |  |  |
| 登記班別、階段別:          | 4歲至入國小前之班級 第一階段(5、4歲) ✔  |  |  |  |  |  |  |  |
| 學龄:                | 5足歲(99年9月2日至100年9月1日) 🗸  |  |  |  |  |  |  |  |
| 入園結果:              | ● 未額滿報名                  |  |  |  |  |  |  |  |
| ● 一般入園             |                          |  |  |  |  |  |  |  |
| 輸入完畢 回上一頁          |                          |  |  |  |  |  |  |  |

圖 4.14 未額滿報名錄取

![](_page_21_Picture_0.jpeg)

宜蘭縣冬山鄉冬山國民小學附設幼兒園

首頁 單位基本資料 缺額調查 新生入學 留園直升匯入 向下延伸補助 弱勢生補助 登出

105學年度新生入學管理 列印登記名單 列印錄取名單 鑑輔會同意酌減人數:1 未額滿報名

| <u>流水</u><br>號 | 幼兒姓<br>名 | 身分證字號 | 出生年月<br>日 | 登記班別           | 階段       | 豐齡 | 入園結果      | 順位    | 一般優<br>先 | 優先順位                         | 維護     |
|----------------|----------|-------|-----------|----------------|----------|----|-----------|-------|----------|------------------------------|--------|
| 37             |          | []    | _         | 4歲至入國小前之<br>班級 | 第一階<br>段 | 5  | 未額滿報<br>名 |       | 一般人<br>園 |                              | 删除     |
| 36             |          |       | _         | 4歲至入國小前之<br>班級 | 第二階<br>段 | 3  | 增額錄取      | 1 🛊 🌡 | 一般入<br>園 |                              | 編輯入園結果 |
| 35             |          |       | _         | 4歲至入國小前之<br>班級 | 第一階<br>段 | 5  | 備取        | 1 🔒 🦊 | 優先入<br>園 | [第四順位、當學年度家有兄姊<br>就讀該校(園)之幼兒 | 編輯入園結果 |
| 34             |          |       | _         | 4歲至入國小前之<br>班級 | 第一階<br>段 | 5  | 正取        | 2 🔒 🦊 | 優先入<br>園 | 第一順位、低收入戶子女                  | 編輯入園結果 |
| 33             |          |       | _         | 4歲至入國小前之<br>班級 | 第二階<br>段 | 3  | 備取        | 2 🔒 👢 | 一般入<br>園 |                              | 編輯入園結果 |
| 32             |          |       | _         | 4歲至入國小前之<br>班級 | 第一階<br>段 | 4  | 正取        | 3 🔒 👢 | 優先入<br>園 | [第三順位、編制內教職員工子]<br>女得隨親就讀    | 編輯入園結果 |
| 31             |          |       | _         | 4歲至入國小前之<br>班級 | 第一階<br>段 | 5  | 正取        | 1 🕇 🖡 | 優先入<br>園 | 第一順位、身心障礙幼兒酌<br>減1名          | 編輯入園結果 |

圖 4.14 增額錄取及未額滿報名錄取登錄完成